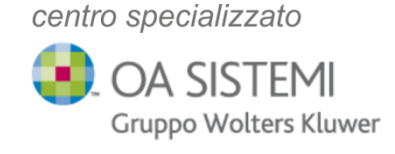

# PARAMETRI DI POSTA NOTARIATO VARIAZIONE

Gentile Cliente,

al fine di garantire un servizio più sicuro ed in linea con gli standard di protezione più avanzati, **Notartel** ha modificato i parametri di configurazione e-mail per tutte le caselle appartenenti al dominio @notariato.it.

I nuovi parametri di configurazione dovranno essere modificati e aggiornati **entro** giugno 2024.

L'aggiornamento deve essere effettuato per tutte le postazioni dove le mail con dominio notariato.it vengono gestite localmente in Outlook, per ogni utenza SaaS dove Outlook coordina l'invio e la ricezione delle mail di Notariato all'interno del profilo e in tutti i dispositivi mobili ove vi sia presenza di caselle con dominio notariato.it

In merito alla gestione dei domini notariato.it in ambiente Microsoft 365 e Microsoft Exchange, i nostri tecnici provvederanno a contattarvi per effettuare le modiche ove necessario.

Per procedere con l'aggiornamento dei nuovi parametri, seguire la guida o il video allegati

Centro specializzato OA SISTEMI Gruppo Wolters Kluwer

#### ISTRUZIONI PER LA CONFIGURAZIONE Mail @notariato.it

- Individuare il pannello di controllo E' possibile trovarlo in tre modi:
  - a. Tramite l'icona su desktop

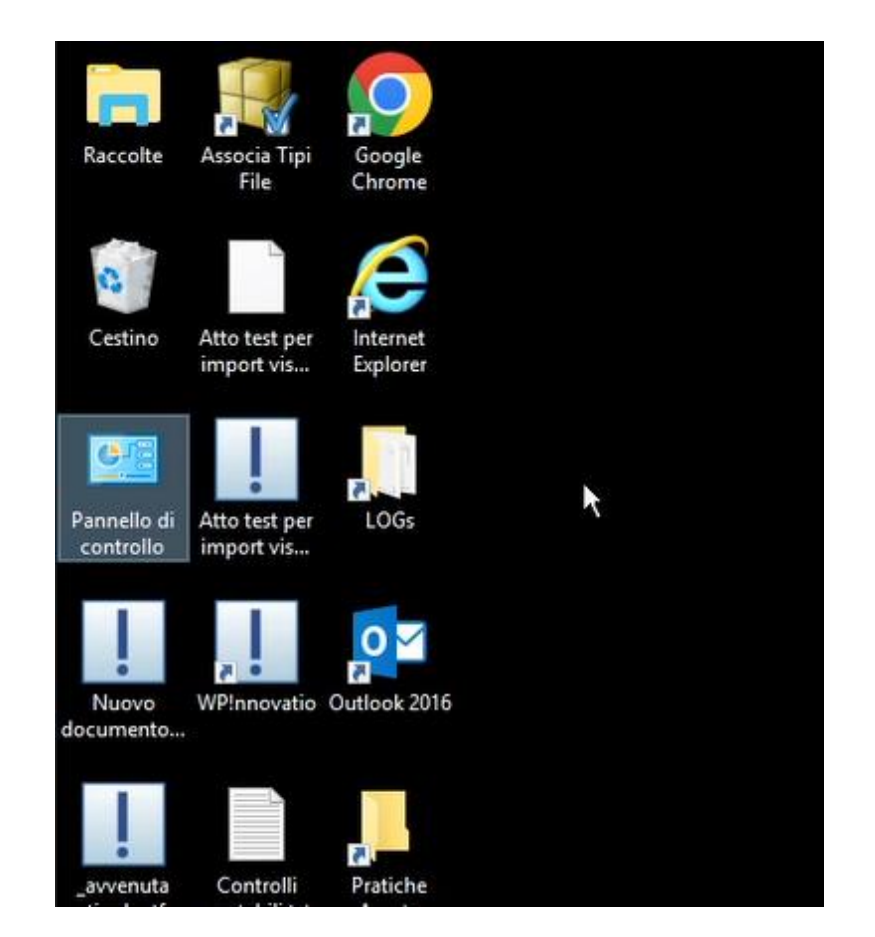

b. Cliccando sul pulsante Start che troviamo in basso a sinistra nella barra delle applicazioni

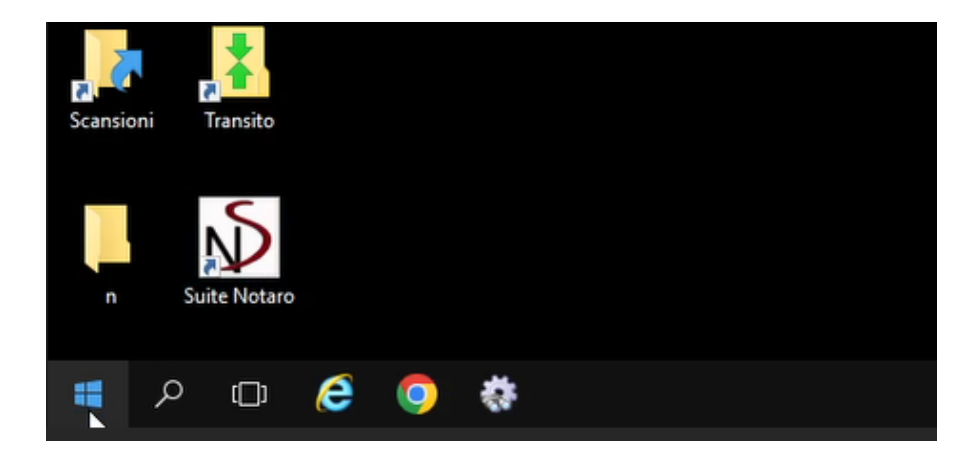

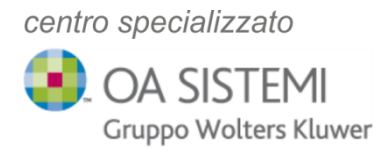

#### i. "Accessori windows"

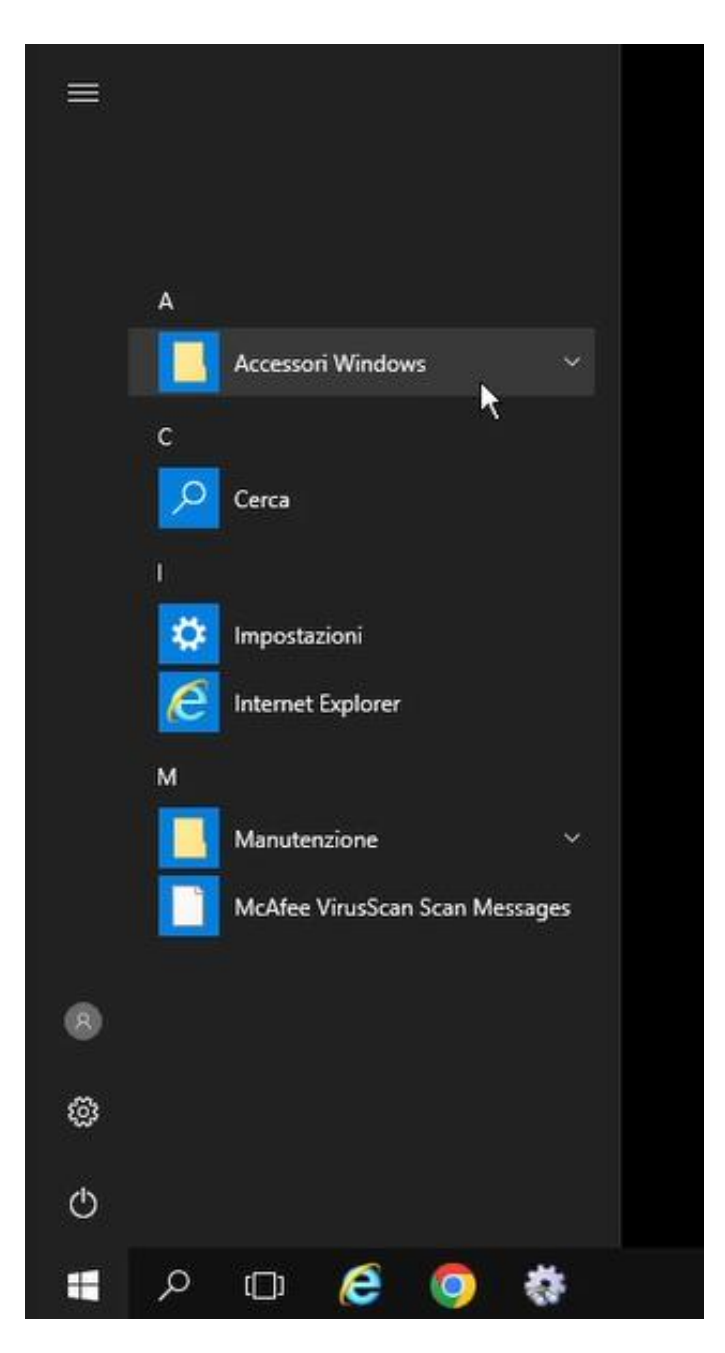

35139 Padova • Corso Milano n. 74 • Tel. 049.859.40.49 (r.a.) • Fax 049.872.85.54

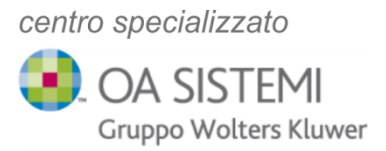

## ii. Panello di controllo

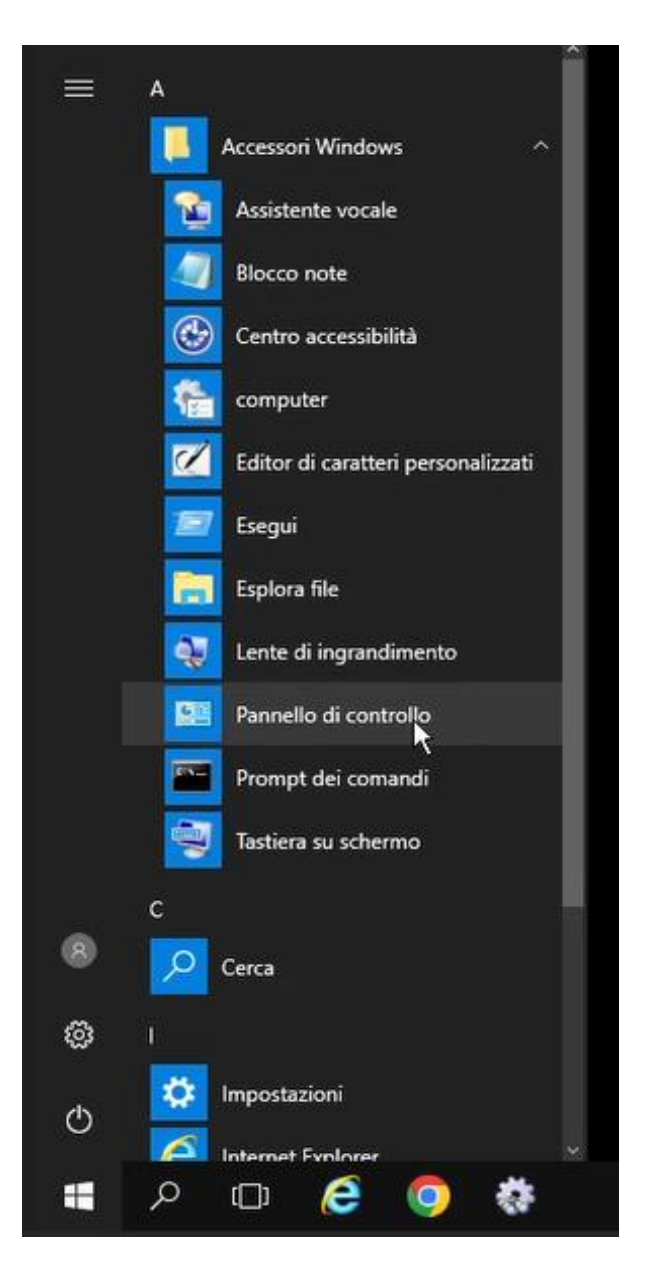

35139 Padova • Corso Milano n. 74 • Tel. 049.859.40.49 (r.a.) • Fax 049.872.85.54

## c. Oppure cliccando su Start

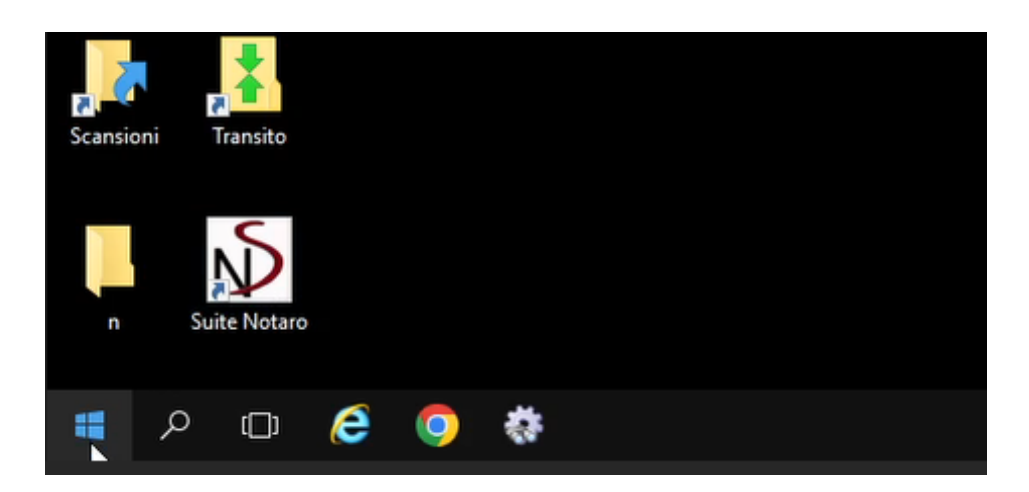

e digitando "pannello di controllo" (anche se non vedete la barra di ricerca questa comparirà non appena digiteremo la prima lettera)

|   |          | pore visin        | Expite                  | nei        |   |    |
|---|----------|-------------------|-------------------------|------------|---|----|
| = | Corris   | pondenza          | a miglio                | re         |   |    |
| ය | <u>•</u> | Pannel<br>App des | <b>lo di co</b><br>ktop | ontrollo   |   |    |
|   |          |                   |                         |            |   |    |
|   |          |                   |                         |            |   |    |
|   |          |                   |                         |            |   |    |
|   |          |                   |                         |            |   |    |
|   |          |                   |                         |            |   |    |
|   |          |                   |                         |            |   |    |
|   |          |                   |                         |            |   |    |
|   |          |                   |                         |            |   |    |
|   |          |                   |                         |            |   |    |
|   |          |                   |                         |            |   |    |
|   |          |                   |                         |            |   |    |
|   |          |                   |                         |            |   |    |
|   |          |                   |                         |            |   |    |
|   |          |                   |                         |            |   |    |
| ٢ | ۵        | \$                | ß                       |            |   | 13 |
|   | panne    | ello di co        | ontrollo                | 1          |   |    |
|   | Q        | ([])              | e                       | $\bigcirc$ | * |    |

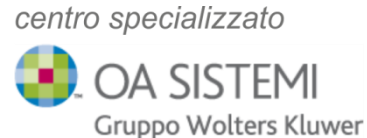

2) Dopo aver raggiunto il pannello di controllo, cliccare sul menu accanto alla voce "visualizza per" che troviamo in alto a destra

| Account utente<br>© Cambia tipo di account                                                                    |
|----------------------------------------------------------------------------------------------------|
|                                                                                                    |
| Aspetto e personalizzazione<br>Cambia tema                                                                    |
| Orologio e opzioni internazionali<br>Aggiungi una lingua<br>Cambia metodi di input<br>Importa la data e l'ora |
| Cambia data, ora o formato dei numeri<br>Accessibilità                                                        |
|                                                                                                    |

Ottimizza visualizzazione

cliccare su "Icone piccole" o "icone grandi" per visualizzare tutti i collegamenti presenti all'interno del pannello di controllo

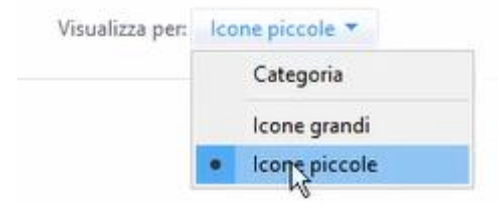

Infine, cliccare sul link "posta elettronica"

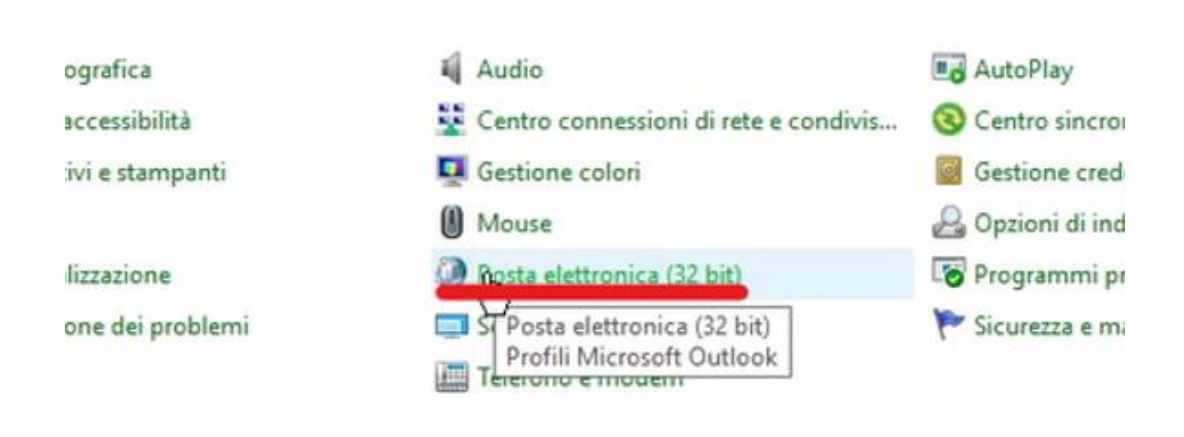

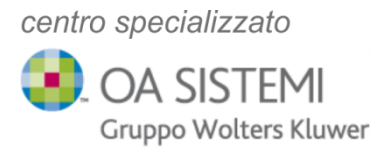

 A questo punto si aprirà la finestra seguente dove cliccare il pulsante "account di posta"

| Impostare le directory e gli account per la Account di posta elettronica.                                         |
|----------------------------------------------------------------------------------------------------|
|                                                                                                    |
| le di dati                                                                                                    |
| Cambiare le impostazioni relative ai file<br>utilizzati da Outlook per memorizzare<br>messaggi e documenti.       |
| rofili                                                                                                    |
| Impostare più profili per gli account di posta<br>elettronica e i file di dati. In genere ne occorre<br>solo uno. |

Nella finestra di impostazione account vi è l'elenco di tutti gli indirizzi configurati in Outlook.

N.B.: la modifica deve essere fatta <u>esclusivamente</u> per gli indirizzi mail
 <u>notariato.it</u> o <u>notariato.net</u>. Sono escluse le pec e gli indirizzi mail office 365
 o con dominio personale (es. mail@studionotariletribuzio.it):

| osta elettronica                      | File di dati Feed R                     | SS Elenchi Share                          | Point Calendari Internet Calendari pubblicati Rubriche |
|---------------------------------------|-----------------------------------------|-------------------------------------------|--------------------------------------------------------|
| 🗃 Nuovo 🛠 (                           | Correggi 🚰 Car                          | nbia 🚫 Impos                              | ta come predefinito 🗙 Rimuovi 🕈 🔹                      |
| Nome                                  |                                         |                                           | Tipo                                                   |
| 🔮 mtribuzio@notariato.it              |                                         |                                           | POP/SMTP (invia da questo account per impostazione     |
| mtribuzio@no                          | tariato.net                             |                                           | POP/SMIP                                               |
|                                       |                                         | A.                                        |                                                        |
| on l'account selez<br>Cambia cartella | ionato i nuovi mess<br>mtribuzio@notari | aggi vengono reca<br>ato.it\Posta in arri | apitati nella posizione seguente:<br><b>vo</b>         |

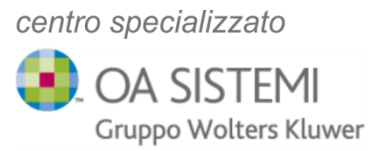

Con un **doppio click sulla mail** @notariato.it si aprirà la finestra in basso, dove andranno inseriti i valori come indicato

| Informazioni utente       Prova impostazioni account         Nome:       mtribuzio@notariato.it         Indirizzo di posta       mtribuzio@notariato.it         Indirizzo di posta       mtribuzio@notariato.it         Informazioni server       Prova impostazioni account         Tipo account:       POP3         Server posta in arrivo:       pop.notariato.it         Prova impostazioni account facendo clic su       Avanti         Server posta in uscita (SMTP):       smtp.notariato.it         Informazioni accesso       smtp.notariato.it         Nome utente:       mtribuzio@notariato.it         Password:       *********         Memorizza password       smttps.notariato.it         Altre impostazioni       Annulla |                                                |                        |                                                             | N              |
|----------------------------------------------------------------------------------------------------|------------------------------------------------|------------------------|-------------------------------------------------------------|----------------|
| Nome:       mtribuzio@notariato.it         Indirizzo di posta<br>elettronica:       mtribuzio@notariato.it         Informazioni server       Prova impostazioni account         Tipo account:       POP3         Server posta in arrivo:       pop.notariato.it         Informazioni accesso       Prova impostazioni account facendo clic su<br>Avanti         Server posta in uscita (SMTP):       smtp.notariato.it         Informazioni accesso       pops.notariato.it         Nome utente:       mtribuzio@notariato.it         Password:       *********         Memorizza password       smttps.notariato.it         Richiedi accesso con autenticazione password di<br>protezione (SPA)       Altre impostazioni                  | nformazioni utente                             |                        | Prova impostazioni account                                  |                |
| Indirizzo di posta<br>lettronica:<br>Informazioni server<br>Tipo account:<br>POP3<br>Server posta in arrivo:<br>pop.notariato.it<br>Informazioni accesso<br>Nome utente:<br>Memorizza password<br>Richiedi accesso con autenticazione password di<br>protezione (SPA)<br>Infietro Avanti > Annulla                                                                                                    | lome:                                          | mtribuzio@notariato.it | È consigliabile provare l'account per accertarsi che i dati |                |
| Informazioni server Iipo account: POP3 Server posta in arrivo: pop.notariato.it Server posta in uscita (SMTP): smtp.notariato.it Informazioni accesso Nome utente: mtribuzio@notariato.it Password: Memorizza password Richiedi accesso con autenticazione password di protezione (SPA)                                                                                                    | ndirizzo di posta<br>lettronica:               | mtribuzio@notariato.it | immessi sono corretti.                                      |                |
| Tipo account: POP3<br>Server posta in arrivo: pop.notariato.it<br>Server posta in uscita (SMTP): smtp.notariato.it<br>mformazioni accesso<br>Nome utente: mtribuzio@notariato.it<br>Password: server<br>@ Memorizza password<br>Richiedi accesso con autenticazione password di<br>protezione (SPA)<br>Annulia                                                                                                    | nformazioni server                             |                        | Prova impostazioni account                                  |                |
| Server posta in arrivo: pop.notariato.it<br>Server posta in uscita (SMTP): smtp.notariato.it<br>Informazioni accesso<br>Nome utente: mtribuzio@notariato.it<br>Password: server                                                                                                    | ipo account:                                   | POP3 V                 | Revenime estavieni account facende dis su                   |                |
| Server posta in uscita (SMTP): smtp.notariato.it<br>Informazioni accesso<br>Nome utente: mtribuzio@notariato.it<br>Password: smtps.notariato.it<br>Memorizza password<br>Richiedi accesso con autenticazione password di<br>protezione (SPA)<br>Altre impostazioni<br>Annulia                                                                                                    | erver posta in arrivo:                         | pop.notariato.it       | Avanti                                                      |                |
| Informazioni accesso Nome utente: mtribuzio@notariato.it Password: ********  Memorizza password  Richiedi accesso con autenticazione password di protezione (SPA)  Altre impostazioni  Indietro Avanti > Annulia                                                                                                    | erver posta in uscita (SMTP):                  | smtp.notariato.it      |                                                             | pops.notaria   |
| Nome utente: mtribuzio@notariato.it Password:  Memorizza password  Richiedi accesso con autenticazione password di protezione (SPA)  Altre impostazioni  Indietro Avanti > Annulia                                                                                                    | nformazioni accesso                            |                        |                                                             |                |
| Password:   Memorizza password  Richiedi accesso con autenticazione password di protezione (SPA)  Altre impostazioni  Indietro Avanti > Annulia                                                                                                    | lome utente:                                   | mtribuzio@notariato.it |                                                             |                |
| Memorizza password  Richiedi accesso con autenticazione password di protezione (SBA)  Altre impostazioni  Indietro Avanti > Annulia                                                                                                    | assword:                                       | *****                  | smtps.no                                                    | otariato.it    |
| Richiedi accesso con autenticazione password di protezione (SPA)         Altre impostazioni         < Indietro                                                                                                    | М М                                            | emorizza password      |                                                             |                |
| < Indietro Avanti > Annulia                                                                                                    | Richiedi accesso con auten<br>protezione (SPA) | ticazione password di  | Altre impostazioni                                          |                |
|                                                                                                    |                                                |                        | < Indietro Av                                               | anti > Annulla |

Cliccare poi su "Altre impostazioni" e successivamente su Impostazioni Avanzate

| nfor | mazioni uten | te                           |                        | Prova imnostazioni a | count   |
|------|--------------|------------------------------|------------------------|----------------------|---------|
| 101  | Imposta:     | zioni posta elettronica Inte | rnet                   | ×                    | l'acco  |
| nd   | Generale     | Server della posta in uscita | Impostazioni avanzate  | 1                    |         |
| nfe  | Account di   | posta                        |                        |                      | accourt |
| ip   | Digitare il  | nome da assegnare all'acc    | ount, ad esempio "Lavo | ro" o                | lecour  |
| er   | mtribuzio    | @notariato.it                |                        |                      | ioni ac |
| ег   | Altre inform | nazioni utente               |                        |                      |         |
| nfe  | Organizza    | zione:                       |                        |                      |         |
| 101  | Indirizzo i  | isposte:                     |                        |                      |         |
| as   |              |                              |                        |                      |         |
|      |              |                              |                        |                      | 2       |
|      |              |                              |                        |                      |         |
|      |              |                              |                        |                      |         |
| _    |              |                              |                        |                      |         |
|      |              |                              |                        |                      |         |
| -    |              |                              | OK                     | Annulla              |         |

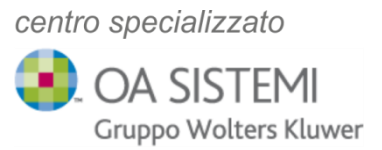

## Impostazioni avanzate - Modificare come segue

|                                                                                                    |                                                   | -                  |
|----------------------------------------------------------------------------------------------------|---------------------------------------------------|--------------------|
| enerale Server della posta in uscita                                                                        | Impostazioni avanzate                             |                    |
| Numeri porte server                                                                                         | N                                                 | -                  |
| Server posta in arrivo (POP3): 110                                                                          | valori predenniti                                 | 995                |
| Il server richiede una connessi                                                                             | one crittografata (SSL)                           |                    |
| Server posta in cerita (SMTP): 465                                                                          |                                                   | 465                |
| Utilizzare il tipo di connessione co                                                                        | ittografata seguente: Nessuna 🔍                   |                    |
| imeout server                                                                                               |                                                   |                    |
| Breve Lungo 1 m                                                                                             | inuto                                             | SSL V              |
|                                                                                                    | C 2 2 2 2 2 2 2 2 2 2 2 2 2 2 2 2 2 2 2           |                    |
| Recapito                                                                                                    |                                                   |                    |
| tecapito<br>🗹 Lascia una copia dei messaggi sul                                                             | server                                            |                    |
| Recapito<br>Lascia una copia dei messaggi sul<br>Rimuovi dal server dopo 14                                 | server giorni                                     | Mettere una spunta |
| Recapito<br>Lascia una copia dei messaggi sul<br>Rimuovi dal server dopo<br>Rimuovi dal server dopo l'elimi | server<br>giorni<br>inazione da "Posta eliminata" | Mettere una spunta |
| Lecapito<br>Lascia una copia dei messaggi sul<br>Rimuovi dal server dopo<br>Rimuovi dal server dopo l'elimi | server<br>giorni<br>inazione da "Posta eliminata" | Mettere una spunta |

Dopo aver apportato le modifiche elencate in precedenza, la finestra delle impostazioni comparirà come nell'immagine sottostante e l'inserimento dei nuovi dati terminerà cliccando **OK** 

| Numeri porte server<br>Server posta in arrivo (POP3): 995 Valori predefiniti<br>II server richiede una connessione crittografata (SSL)<br>Server posta in uscita (SMTP): 465<br>Utilizzare il tipo di connessione crittografata seguente: SSL<br>Utilizzare il tipo di connessione crittografata seguente: SSL<br>I ungo 1 minuto<br>Recapito<br>I a seguente di connessione crittografata seguente: SSL<br>I a seguente di messaggi sul server<br>Manual di server dopo 14<br>Rimuovi dal server dopo 14<br>Posta eliminata                                                                                                    | Generale  | Server della posta in    | uscita    | Impostazion   | hi avanzate | N      |   |
|----------------------------------------------------------------------------------------------------|-----------|--------------------------|-----------|---------------|-------------|--------|---|
| Server posta in arrivo (POP3): 995 Valori predefiniti Valori predefiniti Valori predefini | Numeri p  | orte server              |           |               |             |        |   |
| <ul> <li>✓ II server richiede una connessione crittografata (SSL)</li> <li>Server posta in uscita (SMTP): 465</li> <li>Utilizzare il tipo di connessione crittografata seguente: SSL</li> <li>Timeout server</li> <li>Breve</li> <li>Lungo 1 minuto</li> <li>Recapito</li> <li>✓ Lascia una copia dei messaggi sul server</li> <li>✓ Rimuovi dal server dopo 14 ♀ giorni</li> <li>☐ Rimuovi dal server dopo l'eliminazione da "Posta eliminata"</li> </ul>                                                                                                    | Server p  | osta in arrivo (POP3):   | 995       | Valori p      | redefiniti  |        |   |
| Server posta in uscita (SMTP): 465<br>Utilizzare il tipo di connessione crittografata seguente: SSL<br>Timeout server<br>Breve Lungo 1 minuto<br>Recapito<br>Lascia una copia dei messaggi sul server<br>Rimuovi dal server dopo 14 ÷ giorni<br>Rimuovi dal server dopo 14 ÷ giorni                                                                                                    | <b></b>   | server richiede una co   | nnessio   | one crittogra | fata (SSL)  |        |   |
| Utilizzare il tipo di connessione crittografata seguente: SSL<br>Timeout server Breve Lungo 1 minuto Recapito C Lascia una copia dei messaggi sul server Rimuovi dal server dopo 14                                                                                                    | Server p  | osta in uscita (SMTP):   | 465       | ]             |             |        |   |
| Timeout server<br>Breve Lungo 1 minuto<br>Recapito<br>Lascia una copia dei messaggi sul server<br>Rimuovi dal server dopo 14 🜩 giorni<br>Rimuovi dal server dopo l'eliminazione da "Posta eliminata"                                                                                                    | Utili     | zzare il tipo di conness | sione cr  | ittografata s | eguente:    | SSL    | ~ |
| Breve Lungo 1 minuto<br>Recapito<br>Lascia una copia dei messaggi sul server<br>Rimuovi dal server dopo 14 🖨 giorni<br>Rimuovi dal server dopo l'eliminazione da "Posta eliminata"                                                                                                    | Timeout s | erver                    |           |               | 75 7        |        |   |
| Recapito<br>Lascia una copia dei messaggi sul server<br>Rimuovi dal server dopo<br>Rimuovi dal server dopo l'eliminazione da "Posta eliminata"                                                                                                    | Breve     | Lung                     | jo 1 mi   | inuto         |             |        |   |
| <ul> <li>Lascia una copia dei messaggi sul server</li> <li>Rimuovi dal server dopo</li> <li>14 = giorni</li> <li>Rimuovi dal server dopo l'eliminazione da "Posta eliminata"</li> </ul>                                                                                                    | Recapito  |                          | С.        |               |             |        |   |
| Rimuovi dal server dopo 14 🚖 giorni                                                                                                    | 🗹 Lasci   | a una copia dei messa    | ggi sul   | server        |             |        |   |
| Rimuovi dal server dopo l'eliminazione da "Posta eliminata"                                                                                                    | R         | imuovi dal server dopo   | 14        | giori         | ni          |        |   |
|                                                                                                    | R         | imuovi dal server dopo   | o l'elimi | nazione da "  | Posta elimi | inata" |   |
|                                                                                                    |           |                          |           |               |             |        |   |

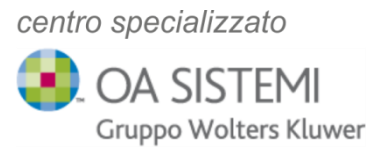

| Cambia account Impostazioni account POP Immettere le impostazioni   | e IMAP<br>del server di posta per l'account. | ×.                                                                                        |
|---------------------------------------------------------------------|----------------------------------------------|-------------------------------------------------------------------------------------------|
| Informazioni utente<br>Nome:                                        | mtribuzio@notariato.it                       | Prova impostazioni account<br>È consigliabile provare l'account per accertarsi che i dati |
| Indirizzo di posta<br>elettronica:                                  | mtribuzio@notariato.it                       | immessi sono corretti.                                                                    |
| Informazioni server                                                 |                                              | Prova impostazioni account                                                                |
| Tipo account: POP3                                                  |                                              |                                                                                           |
| Server posta in arrivo:                                             | pops.notariato.it                            | Avanti                                                                                    |
| Server posta in uscita (SMTP):                                      | smtps.notariato.it                           |                                                                                           |
| Informazioni accesso                                                |                                              |                                                                                           |
| Nome utente:                                                        | mtribuzio@notariato.it                       |                                                                                           |
| Password:                                                           | ******                                       |                                                                                           |
| ⊠м                                                                  | emorizza password                            |                                                                                           |
| Richiedi accesso con autenticazione password di<br>protezione (SPA) |                                              | Altre impostazioni                                                                        |
|                                                                     |                                              | < Indietro Avanți Annulla                                                                 |

Per completare la procedura premere infine sul pulsante Avanti

A questo punto, se tutte le operazioni di aggiornamento saranno state effettuate correttamente, la verifica dell'invio e ricezione sarà positiva

| Prova impostazioni account                                                               |                          |            |
|------------------------------------------------------------------------------------------|--------------------------|------------|
| Tutte le prove hanno avuto esito positivo. Sceglier                                      | e Chiudi per continuare. | Interrompi |
|                                                                                          |                          | Chiudi     |
|                                                                                          |                          | t          |
| Attività Errori                                                                          |                          |            |
| Attività                                                                                 | Stato                    |            |
| Accedi a server della posta in arrivo (POP3)     Invia messaggio prova posta elettronica | Operazione co            | ır         |
| Cliccare su chiudi                                                                       |                          |            |
| Cliccare su chiudi                                                                       |                          |            |

centro specializzato OA SISTEMI Gruppo Wolters Kluwer

|--|

| a   |                                                                            | Sicurezza e manatenzione |
|-----|----------------------------------------------------------------------------|--------------------------|
| 3   | Cambia account                                                             | ×                        |
| 1   |                                                                            |                          |
| 1   |                                                                            |                          |
| 2   |                                                                            |                          |
|     |                                                                            |                          |
|     | La configurazione è stata completata.                                      |                          |
|     |                                                                            |                          |
|     | Sono disponibili tutte le informazioni necessarie per impostare l'account. |                          |
|     | sono disponibili catte le informazioni necessarie per impostare i accounti |                          |
|     |                                                                            |                          |
|     |                                                                            |                          |
|     |                                                                            |                          |
| 1   |                                                                            |                          |
| ur. |                                                                            |                          |
| d.  |                                                                            |                          |
| -2  |                                                                            |                          |
|     |                                                                            |                          |
|     |                                                                            |                          |
|     |                                                                            |                          |
|     |                                                                            |                          |
|     |                                                                            |                          |
|     |                                                                            |                          |
| 1   |                                                                            |                          |
|     |                                                                            |                          |
|     |                                                                            |                          |
|     |                                                                            |                          |
|     |                                                                            |                          |
| ł   |                                                                            |                          |
|     |                                                                            | - Tarkaha Eas            |
|     |                                                                            |                          |
| -   |                                                                            | < Indietro Fine          |

Questa operazione dev'essere fatta per tutte le mail di Notariato e su tutti i PC o utenti SAAS. In presenza di più mail con dominio notariato.it, ripetere i passaggi dal punto 3.

Per le mail con dominio notariato.net seguire gli stessi punti 1) e 2) visti sopra e proseguire nella lettura della guida per l'inserimento dei parametri previsti.

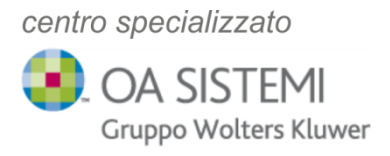

#### Mail @notariato.net

Con un **doppio click sulla mail** @notariato.net si aprirà la finestra in basso, dove andranno inseriti i valori come indicato

| È possibile aggiun                                                                                                    | ronica<br>gere o rimuovere un account                                                                                                    | t o selezionare un account e modificarne le impostazioni.                                                                                                    | G                  |
|----------------------------------------------------------------------------------------------------|----------------------------------------------------------------------------------------------------|----------------------------------------------------------------------------------------------------|--------------------|
| Posta elettronica File d                                                                                                    | i dati Feed RSS Elenchi S                                                                                                    | harePoint Calendari Internet Calendari pubblicati Rubriche                                                                                                    | ₿ F                |
| 🞯 Nuovo 🛠 Corre                                                                                                    | ggi 🚰 Cambia 📀 In                                                                                                    | nposta come predefinito 🗙 Rimuovi 🔹 🌻                                                                                                    | S                  |
| Nome                                                                                                    |                                                                                                    | Тіро                                                                                                    |                    |
| Smtribuzio@notariat                                                                                                    | o.it                                                                                                    | POP/SMTP (invia da questo account per impostazione                                                                                                    |                    |
| mtribuzio@notariat                                                                                                    | o.net                                                                                                    | POP/SMTP                                                                                                    |                    |
|                                                                                                    | 2                                                                                                    |                                                                                                    |                    |
| Con l'account selezionat                                                                                                    | o i nuovi messaggi vengono                                                                                                    | o recapitati nella posizione seguente:                                                                                                    |                    |
| Cambia cartella mtr                                                                                                    | ibuzio@notariato.it\Posta ir                                                                                                    | n arrivo                                                                                                    |                    |
| nel                                                                                                    | file di dati C:\Users\\File di                                                                                                    | i Outlook\mtribuzio@notariato.it - p.pst                                                                                                    |                    |
|                                                                                                    |                                                                                                    |                                                                                                    |                    |
|                                                                                                    |                                                                                                    |                                                                                                    |                    |
|                                                                                                    |                                                                                                    |                                                                                                    |                    |
|                                                                                                    |                                                                                                    |                                                                                                    |                    |
|                                                                                                    |                                                                                                    | Chiudi                                                                                                    |                    |
|                                                                                                    |                                                                                                    | Chiudi                                                                                                    |                    |
|                                                                                                    | _                                                                                                    | Chiudi                                                                                                    |                    |
| Cambia account                                                                                                    |                                                                                                    | Chiudi                                                                                                    | ×                  |
| Cambia account<br>Impostazioni account POP                                                                                                    | e IMAP                                                                                                    | Chiudi                                                                                                    | ×                  |
| Cambia account<br>Impostazioni account POP<br>Immettere le impostazioni d                                                                                                    | e IMAP<br>del server di posta per l'account.                                                                                                    | Chiudi                                                                                                    | ×                  |
| Cambia account<br>Impostazioni account POP<br>Immettere le impostazioni d                                                                                                    | e IMAP<br>del server di posta per l'account.                                                                                                    | Chiudi                                                                                                    | ×                  |
| Cambia account<br>Impostazioni account POP<br>Immettere le impostazioni o<br>nformazioni utente<br>Iome:                                                                                                    | e IMAP<br>Jel server di posta per l'account.                                                                                                    | Chiudi                                                                                                    | ×                  |
| Cambia account<br>Impostazioni account POP<br>Immettere le impostazioni o<br>nformazioni utente<br>Iome:<br>ndirizzo di posta                                                                                                    | e IMAP<br>Jel server di posta per l'account.<br>mtribuzio@notariato.net<br>mtribuzio@notariato.net                                                                                                    | Chiudi Chiudi Prova impostazioni account É consigliabile provare l'account per accertarsi che i dati immessi sono corretti.                                                                                                    | ×                  |
| Cambia account<br>Impostazioni account POP<br>Immettere le impostazioni o<br>nformazioni utente<br>Iome:<br>ndirizzo di posta<br>elettronica:<br>nformazioni server                                                                                                    | e IMAP<br>del server di posta per l'account.<br>Intribuzio@notariato.net<br>mtribuzio@notariato.net                                                                                                    | Chiudi Prova impostazioni account È consigliabile provare l'account per accertarsi che i dati immessi sono corretti.                                                                                                    | ×                  |
| Cambia account<br>Impostazioni account POP<br>Immettere le impostazioni o<br>Informazioni utente<br>Iome:<br>Indirizzo di posta<br>Iettronica:<br>Informazioni server<br>ipo account:                                                                                                    | e IMAP<br>del server di posta per l'account.<br>mtribuzio@notariato.net<br>mtribuzio@notariato.net                                                                                                    | Chiudi Prova impostazioni account È consigliabile provare l'account per accertarsi che i dati immessi sono corretti. Prova impostazioni account                                                                                                  | ×<br>č             |
| Cambia account<br>Impostazioni account POP<br>Immettere le impostazioni o<br>Informazioni utente<br>Iome:<br>Indirizzo di posta<br>Iettronica:<br>Informazioni server<br>ipo account:<br>ierver posta in arrivo:                                                                                                    | e IMAP<br>del server di posta per l'account.<br>mtribuzio@notariato.net<br>mtribuzio@notariato.net                                                                                                    | Chiudi Prova impostazioni account È consigliabile provare l'account per accertarsi che i dati immessi sono corretti. Prova impostazioni account Prova impostazioni account facendo clic su Avanti                                                | ×                  |
| Cambia account<br>Impostazioni account POP<br>Immettere le impostazioni o<br>Informazioni utente<br>Iome:<br>Iditrizzo di posta<br>Ilettronica:<br>Informazioni server<br>ipo account:<br>ierver posta in arrivo:<br>ierver posta in uscita (SMTP):                                                                       | e IMAP<br>del server di posta per l'account.<br>mtribuzio@notariato.net<br>mtribuzio@notariato.net<br>POP3                                                                                                    | Chiudi Prova impostazioni account È consigliabile provare l'account per accertarsi che i dati immessi sono corretti. Prova impostazioni account Prova impostazioni account facendo clic su Avanti                                                | ×                  |
| Cambia account<br>Impostazioni account POP<br>Immettere le impostazioni o<br>Informazioni utente<br>Iome:<br>ndirizzo di posta<br>Iettronica:<br>nformazioni server<br>ipo account:<br>ierver posta in arrivo:<br>ierver posta in uscita (SMTP):<br>nformazioni accesso                                                   | e IMAP<br>del server di posta per l'account.<br>intribuzio@notariato.net<br>mtribuzio@notariato.net<br>POP3<br>pop.notariato.net<br>smtp.notariato.net                                                                 | Chiudi Prova impostazioni account É consigliabile provare l'account per accertarsi che i dati immessi sono corretti. Prova impostazioni account Prova impostazioni account facendo clic su Avanti pops.notariato.                                | ×<br>大             |
| Cambia account<br>Impostazioni account POP<br>Immettere le impostazioni o<br>nformazioni utente<br>lome:<br>ndirizzo di posta<br>lettronica:<br>nformazioni server<br>ipo account:<br>ierver posta in arrivo:<br>ierver posta in uscita (SMTP):<br>nformazioni accesso<br>lome utente:                                    | e IMAP<br>fel server di posta per l'account.<br>Intribuzio@notariato.net<br>mtribuzio@notariato.net<br>POP3<br>pop.notariato.net<br>smtp.notariato.net<br>Intribuzio@notariato.net                                     | Chiudi Prova impostazioni account É consigliabile provare l'account per accertarsi che i dati immessi sono corretti. Prova impostazioni account Prova impostazioni account facendo clic su Avanti pops.notariato.                                | net                |
| Cambia account<br>Impostazioni account POP<br>Immettere le impostazioni o<br>Immettere le impostazioni o<br>nformazioni utente<br>lome:<br>nformazioni server<br>ipo account:<br>ierver posta in arrivo:<br>ierver posta in arrivo:<br>ierver posta in uscita (SMTP):<br>nformazioni accesso<br>lome utente:<br>lassword: | e IMAP<br>del server di posta per l'account.<br>mtribuzio@notariato.net<br>POP3<br>pop.notariato.net<br>smtp.notariato.net<br>smtp.notariato.net                                                                       | Chiudi                                                                                                    | ×<br>č             |
| Cambia account<br>Impostazioni account POP<br>Immettere le impostazioni o<br>Informazioni utente<br>Iome:<br>Indirizzo di posta<br>Iettronica:<br>Informazioni server<br>Ipo account:<br>Ierver posta in arrivo:<br>Ierver posta in uscita (SMTP):<br>Informazioni accesso<br>Iome utente:<br>Tassword:                   | e IMAP<br>del server di posta per l'account.<br>mtribuzio@notariato.net<br>pop.notariato.net<br>smtp.notariato.net<br>smtp.notariato.net                                                                               | Chiudi Prova impostazioni account É consigliabile provare l'account per accertarsi che i dati immessi sono corretti. Prova impostazioni account Prova impostazioni account facendo clic su Avanti pops.notariato. smtps                          | net<br>s.notariato |
| Cambia account Impostazioni account POP Immettere le impostazioni o Immettere le impostazioni o Informazioni utente Iome: Informazioni server Iipo account: Ierver posta in arrivo: Ierver posta in uscita (SMTP): Informazioni accesso Iome utente: Iassword: I Richiedi accesso con auten protezione (SPA)              | e IMAP<br>del server di posta per l'account.<br>mtribuzio@notariato.net<br>mtribuzio@notariato.net<br>pop.notariato.net<br>smtp.notariato.net<br>mtribuzio@notariato.net<br>emorizza password<br>ticazione password di | Chiudi  Prova impostazioni account  É consigliabile provare l'account per accertarsi che i dati immessi sono corretti.  Prova impostazioni account Prova impostazioni account facendo clic su Avanti  Dopps.notariato.  smtps Altre impostazioni | net<br>s.notariato |

Cliccare su "Altre impostazioni" e successivamente su Impostazioni Avanzate

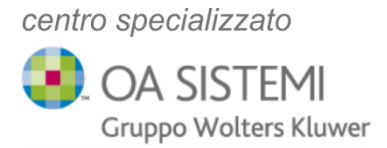

Ernos Padova srl

#### Impostazioni avanzate - Modificare come segue

| Impost              | tazioni posta                  | elettronica Inc.          | met                  |          |
|---------------------|--------------------------------|---------------------------|----------------------|----------|
|                     |                                |                           |                      |          |
| enerale             | Server della                   | posta in uscita           | Impostazioni avanz   | ate      |
| ccount o            | di posta —                     |                           |                      |          |
| Digitare<br>"Server | il nome da a<br>di Microsoft M | ssegnare all'acc<br>Aail' | ount, ad esempio "La | ivoro" o |
| mtribuz             | zio@notariato                  | .net                      |                      | D.       |
| atre info           | rmazioni uter                  | te                        |                      |          |
| Organiz             | zazione:                       |                           |                      |          |
| terdision           |                                |                           |                      |          |
| Indirizzo           | o risposte:                    |                           |                      |          |
|                     |                                |                           |                      |          |
|                     |                                |                           |                      |          |
|                     |                                |                           |                      |          |
|                     |                                |                           |                      |          |
|                     |                                |                           |                      |          |
|                     |                                |                           |                      |          |
|                     |                                |                           |                      |          |
|                     |                                |                           |                      |          |

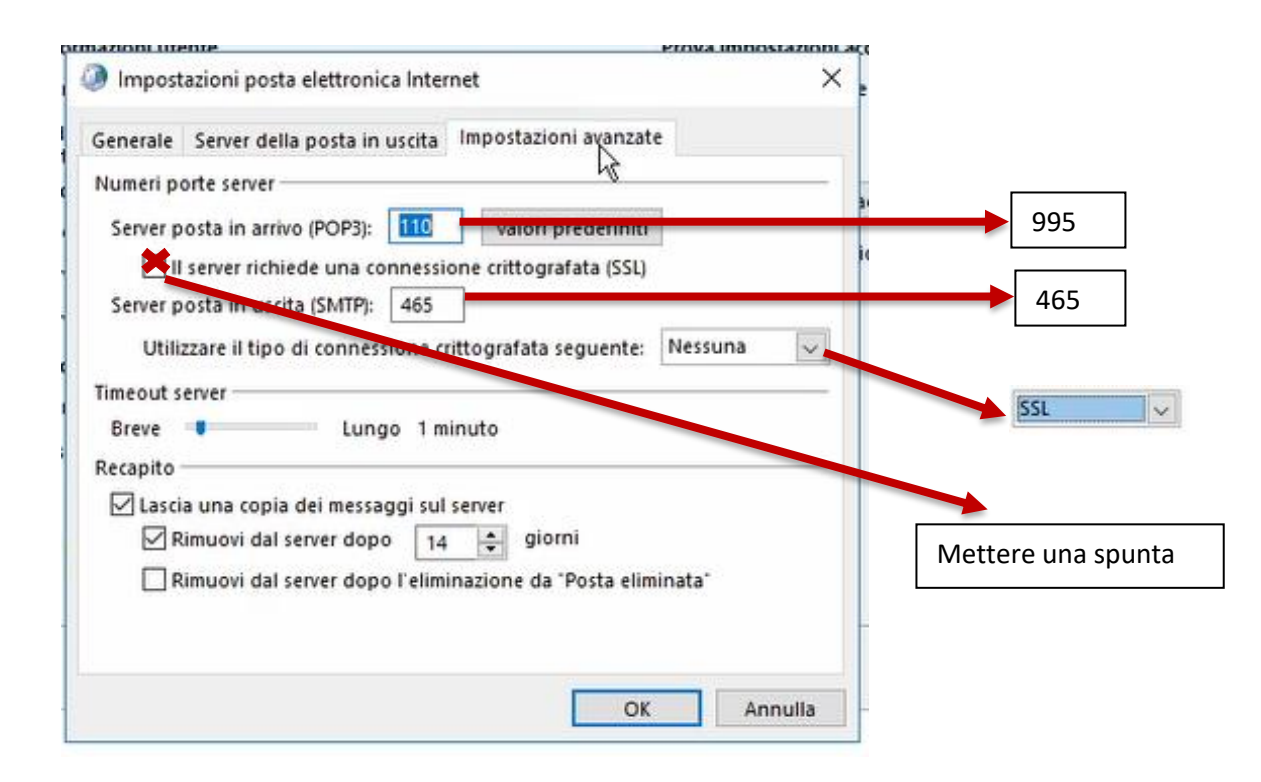

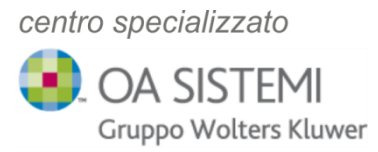

Dopo aver apportato le modifiche elencate in precedenza, la finestra delle impostazioni comparirà come nell'immagine sottostante e termineremo l'inserimento dei nuovi dati cliccando **OK** 

| Generale | Server della posta in   | uscita I     | mpos    | tazioni av | anzate     |     |      |
|----------|-------------------------|--------------|---------|------------|------------|-----|------|
| Numeri p | orte server             | 212.0110.001 | 22      |            | -          |     |      |
| Server p | osta in arrivo (POP3):  | 995          | Va      | lori prede | finiti     |     |      |
|          | server richiede una co  | nnessior     | ne crit | tografata  | (SSL)      |     |      |
| Server p | osta in uscita (SMTP):  | 465          |         |            |            |     |      |
| Utili    | zzare il tipo di connes | sione crit   | tograf  | fata segue | nte: SS    | L   | ~    |
| Timeout  | anuar                   |              |         |            |            |     |      |
| Press    | eiver                   | . 1 min      |         |            |            |     |      |
| Dieve    | • Lung                  | 10 1 1111    | uto     |            |            |     |      |
| Recapito |                         | en ven       |         |            |            |     |      |
| ✓ Lasci  | a una copia dei messa   | ggi sul se   | erver   |            |            |     |      |
| 2 F      | imuovi dal server dop   | 0 14         | -       | giorni     |            |     |      |
| F        | imuovi dal server dop   | o l'elimin   | azion   | e da "Post | a eliminat | ta" |      |
|          |                         |              |         |            |            |     |      |
|          |                         |              |         |            |            |     |      |
|          |                         |              |         | -          |            | -   |      |
|          |                         |              |         |            | OK         | Ann | ulla |
|          |                         |              |         |            |            |     |      |
|          |                         |              |         |            |            |     |      |
|          |                         | -            |         |            |            |     |      |

| to formation to the star       |                                              | Prove law shallow law                                                                     |  |  |  |
|--------------------------------|----------------------------------------------|-------------------------------------------------------------------------------------------|--|--|--|
| Nome:                          | mtribuzio@potariato it                       | Prova impostazioni account<br>È consigliabile provare l'account per accertarsi che i dati |  |  |  |
| Indirizzo di posta             | mtribuzio@notariato.it                       | immessi sono corretti.                                                                    |  |  |  |
| Informazioni server            |                                              | Prova impostazioni account                                                                |  |  |  |
| ipo account: POP3 🗸            | d Prova importazioni account facendo elis su |                                                                                           |  |  |  |
| Server posta in arrivo:        | pops.notariato.it                            | Avanti                                                                                    |  |  |  |
| Server posta in uscita (SMTP): | smtps.notariato.it                           |                                                                                           |  |  |  |
| Informazioni accesso           |                                              |                                                                                           |  |  |  |
| Nome utente:                   | mtribuzio@notariato.it                       |                                                                                           |  |  |  |
| Password:                      | *****                                        |                                                                                           |  |  |  |
| М М                            | emorizza password                            |                                                                                           |  |  |  |
| Richiedi accesso con auten     | ticazione nassword di                        |                                                                                           |  |  |  |

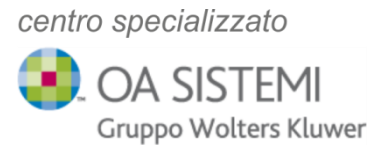

A questo punto, se tutte le operazioni di aggiornamento saranno state effettuate correttamente, la verifica dell'invio e ricezione sarà positiva

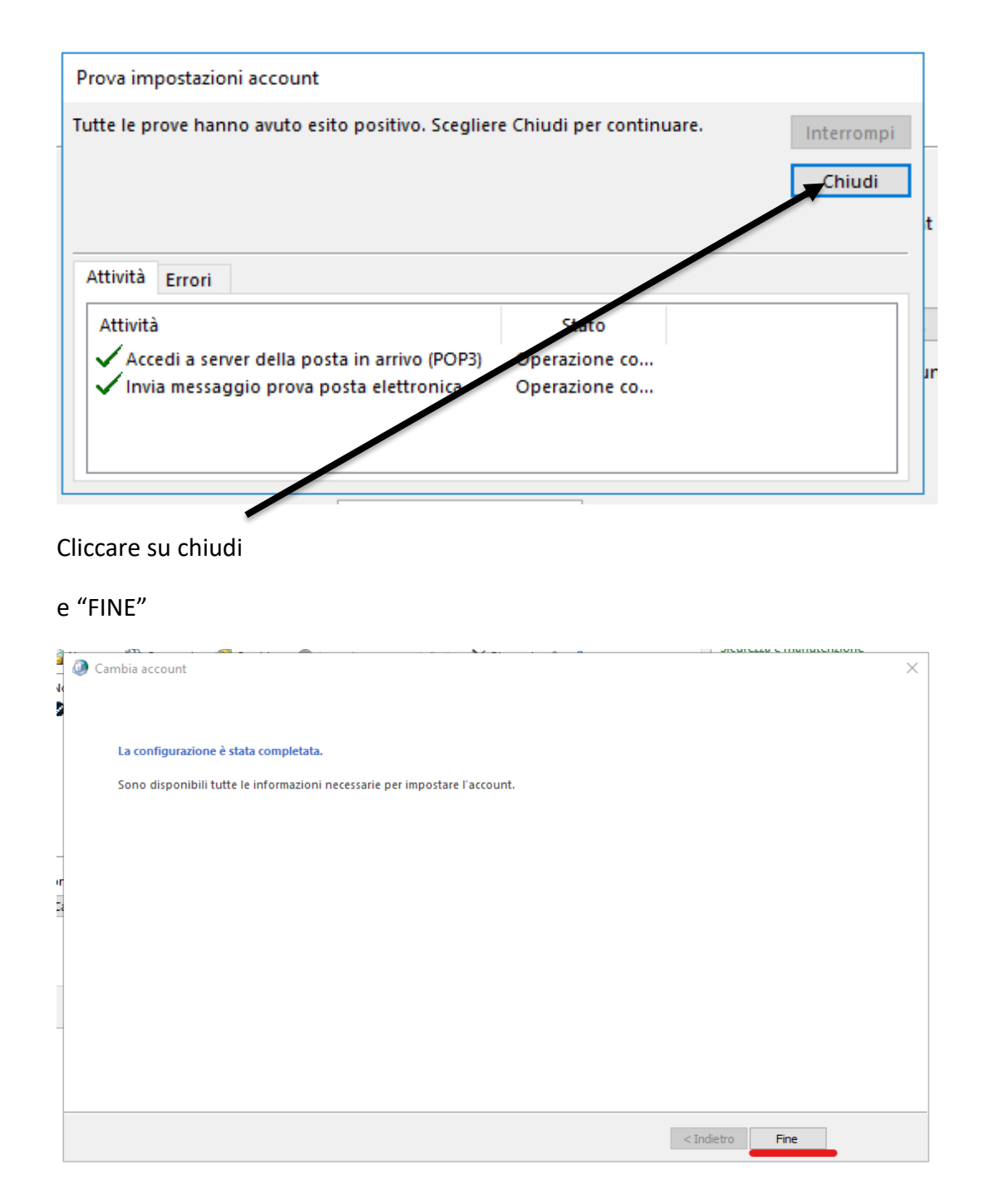

Restiamo a disposizione per qualsiasi necessità

Cordiali saluti

Il Servizio Assistenza Clienti